|                                               | 01                          | Email received by Employee |
|-----------------------------------------------|-----------------------------|----------------------------|
|                                               | 02                          | Employee Login Screen      |
|                                               | 03                          | Authorization Form         |
|                                               | 04                          | NID Form                   |
|                                               | 05                          | Profile                    |
| iBRIDGE                                       | 06                          | Address                    |
|                                               | 07                          | Education (If Applicable)  |
|                                               | 08                          | Employment (If Applicable) |
|                                               | 09                          | Credit History             |
|                                               | 10                          | Profile Preview            |
| AuthBridge Research Services Pvt. Ltd. © 2005 | 5-2019. All Rights Reserved | AUTHBRIDGE                 |

# Email received by Employee

- Employees will receive an email from 'HCL BGV Support' that includes the link to the portal along with the employee's unique credentials.
- Upon clicking on '<u>Click here to login</u>', the employees will be redirected to the iBridge portal.
- The credentials will expire within 5 days of receiving the email. Therefore, the employees are required to complete the application within the given timeframe.

| iBridge portal  | Click here to login                 |
|-----------------|-------------------------------------|
| User ID         | USER_xxxx_xxxx                      |
| Password        | ⅎૠ₿₢ⅉⅉ₫₡₦                           |
| Support Dotails | Help Manual for filling up the form |
| Support Details | List of FAQ                         |

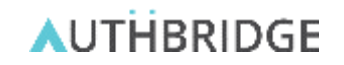

# Sample Email Format

#### Background Verification on behalf of HCL Technologies: A request for information

HCL.BGVSupport <hcl.bgvsupport@authbridge.co To garima.tripathi@authbridge.com

| Reply | Reply All | → Forward       | •••     |  |
|-------|-----------|-----------------|---------|--|
|       |           | Mon 8/17/2020 9 | 9:03 PM |  |

#### Dear Dummy GT,

AuthBridge is conducting your background verification on behalf of HCL Technologies and its subsidiaries; this involves additional checks being initiated for you as per email sent to you by your employer.

Please complete submission within five (5) days of receipt of this email.

#### Information Submission Process:

| iBridge portal  | Click here to login                             |
|-----------------|-------------------------------------------------|
| User ID         | USER_xxxx_xxxx                                  |
| Password        | BTYVYjyDWN                                      |
| Support Dotails | ABC*****<br>Help Manual for filling up the form |
| Support Details | List of FAQ                                     |

In case you have any questions, please feel free to reach out to us:

#### AuthBridge Helpdesk:

[Documentation Support, Technical Support for AuthBridge portal] Email: HCL.BGVSupport@AuthBridge.com Phone: 0124-4845507, Timing: 9:00 AM to 9:00 PM

#### HCL HR Helpdesk:

[Policy, Process, Eligibility Criteria] **SSD Path:** Group-HR->Process-Deployment - Background Verification->Subprocess-BGV Proactive Customer Compliance-> Application- Smart Verify **MS Teams Hotline:** BGVSupport (Search for "BGVSupport" and click on "People" tab on the left panel)

We will be connecting with you in case of any follow-up queries, insufficiencies or additional information required to complete your background verification on time.

Warm Regards, Team iBridge @ AuthBridge www.authbridge.com

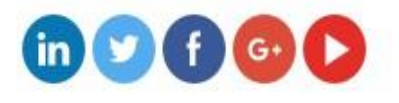

# Employee Login Screen

### Login to iBridge portal

Step 1 :

After clicking on the given URL, employee is required to enter the username and password received on the email.

Step 2 : Click on 'Login'

### Note :

Kindly ensure there are no blank spaces in the credentials that might lead to 'Incorrect username/password' error.

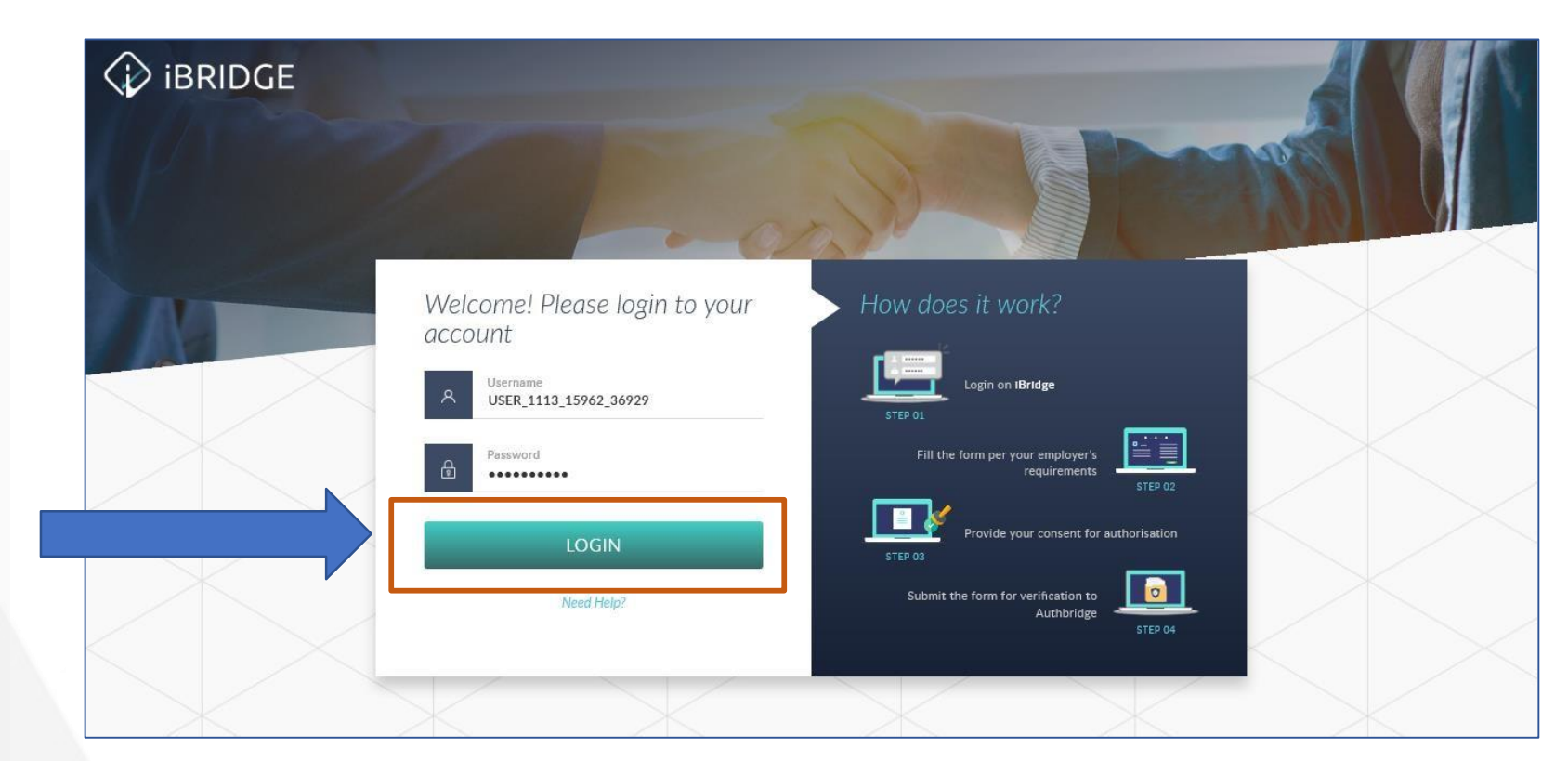

# **Authorization Form**

### Authorization form

The signed letter of authorization is required to have your consent on conducting the background verification. The privacy policy clearly states that the information provided you will only be used for the purpose of background verification.

### Step 1 :

Use the scroll button to scroll down and apply a digital signature on the 'Authorization' form.

|                                                                                                 | 1. Form                                                                                                    |                                                                                                    | 1. Form 2. Preview                                                                                                    |                                                                                                    |                                                                                                    | 3. Confirmation                                                                                          |  |
|-------------------------------------------------------------------------------------------------|----------------------------------------------------------------------------------------------------|----------------------------------------------------------------------------------------------------|----------------------------------------------------------------------------------------------------|----------------------------------------------------------------------------------------------------|----------------------------------------------------------------------------------------------------|----------------------------------------------------------------------------------------------------|--|
| p 3 - Candida<br>ase provide car                                                                | te Summary<br>ndidate's basic informa                                                                                                  | ation                                                                                                    |                                                                                                    |                                                                                                    |                                                                                                    |                                                                                                    |  |
| AL                                                                                              | JTHORIZATION                                                                                                    | I NID                                                                                                    | PROFILE                                                                                                    | # ADDRESS                                                                                                    | # EDUCATION                                                                                                    | # EMPLOYMENT                                                                                             |  |
| Please note                                                                                     | that AuthBridge will be                                                                                                    | e conducting your employme                                                                                                    | nt background verification on behalf (                                                                                                    | of your employer. Given below is the                                                                                                    | Authorization letter, where you nee                                                                                                    | ed to sign to authorize for your background                                                              |  |
| verification.                                                                                   | rou nave right to deny                                                                                                    | and not sign the Authorization                                                                                                    | Tietter if you do not want to allow for                                                                                                    | verification, you are also required to                                                                                                    | go through our Privacy Policy                                                                                                    |                                                                                                    |  |
|                                                                                                 |                                                                                                    |                                                                                                    | To Whom                                                                                                    | So Ever It May Concern                                                                                                    |                                                                                                    |                                                                                                    |  |
|                                                                                                 | he Employer, AuthBrid                                                                                                    | ge and its associated third pa                                                                                                    | rties to collect, process, store, use, tra                                                                                                    | ansfer, maintain my Personal data, Se                                                                                                    | ensitive Personal data (if required for                                                                                                    | verification) in order to obtain employment                                                              |  |
| verification r                                                                                  | eport in connection to                                                                                                    | my application for employmer                                                                                                    | nt                                                                                                    |                                                                                                    |                                                                                                    |                                                                                                    |  |
| Tauthorize to<br>verification r<br>The employn<br>and personal                                  | eport in connection to<br>nent verification report<br>l associates; Credit hist                                                        | my application for employmen<br>may include information regation<br>ory; Court records (including c                                                                          | nt<br>arding my character, reputation, persor<br>:riminal verification) as permitted by la                                                                                     | nal characteristics; National Identity \<br>w; Health Check-up; Drug Test; Addr                                                                                     | Verification; Education details; Emplo<br>ess Verification; and any other check                                                                                | yment history; References from professional<br>as found relevant for the profile.                        |  |
| The employs and personal I, further und                                                         | eport in connection to<br>nent verification report<br>l associates; Credit hist<br>derstand and agree that                             | my application for employment<br>t may include information regatory; Court records (including of<br>the employment verification                                              | nt<br>arding my character, reputation, perso<br>rriminal verification) as permitted by la<br>report may be obtained at any time an                                             | nal characteristics; National Identity \<br>ww; Health Check-up; Drug Test; Addr<br>nd any number of times as necessary b                                           | Verification; Education details; Employ<br>ess Verification; and any other check<br>pefore, during or post my employmen                                        | yment history; References from professional<br>as found relevant for the profile.<br>t.                  |  |
| Tauthorize to<br>verification r<br>The employn<br>and personal<br>I, further und<br>Lunderstand | eport in connection to<br>nent verification report<br>l associates; Credit hist<br>derstand and agree that<br>that some or all the inf | my application for employment<br>t may include information regation<br>ory; Court records (including of<br>t the employment verification<br>formation I provide will be hele | nt<br>arding my character, reputation, perso<br>criminal verification) as permitted by la<br>report may be obtained at any time an<br>d as digitized or physical records as pe | nal characteristics; National Identity N<br>ww; Health Check-up; Drug Test; Addr<br>nd any number of times as necessary b<br>er the data retention period contractu | Verification; Education details; Emplo<br>ess Verification; and any other check<br>before, during or post my employmen<br>vally agreed between the employer an | yment history: References from professional<br>as found relevant for the profile.<br>t.<br>rl AuthRridøe |  |

# **Authorization Form**

### **Authorization form**

## Scroll down to perform the below actions :

- 1. Select the both the **checkboxes** to provide your consent.
- 2. Apply a **gesture signature** in the box provided by dragging the mouse in the provided area.

#### Note :

This is a *mandatory* step and you will not be able to continue to the next form without performing both the actions mentioned above.

| 1. Form                                                                                |                    | 2. Preview |             | 3. Confirmation |
|----------------------------------------------------------------------------------------|--------------------|------------|-------------|-----------------|
| ep 3 - Candidate Summary<br>ase provide candidate's basic information                  |                    |            |             |                 |
|                                                                                        | PROFILE            | # ADDRESS  | A EDUCATION | # EMPLOYMENT    |
| I have read and I provide my consent. I accept the terms & conditions & Privacy Policy |                    |            |             |                 |
|                                                                                        |                    |            |             | CONTINUE        |
| 2020. AuthBridge Research Services Pvt Ltd. All rights reserved. Priva                 | acy Policy Support |            |             | 0000            |

## **▲**UTHBRIDGE

# Authorization Form

### Authorization form

Click on the **'Continue'** button to proceed to next form, after applying your signature.

|                                                                                                    | II ADDILLSS |  |
|----------------------------------------------------------------------------------------------------|-------------|--|
| <ul> <li>I have read and I provide my consent.</li> <li>I accept the terms &amp; conditions &amp; Privacy Policy</li> </ul> |             |  |
|                                                                                                    |             |  |
| L                                                                                                    |             |  |
| $\mathcal{T}$                                                                                                    |             |  |
|                                                                                                    |             |  |
|                                                                                                    |             |  |

### National Identity Document

Employee is required to submit PAN card as a National Identity Proof document.

#### Step 1 :

Click on **'Upload Document'** to upload the Front Side of the PAN Card document and enter PAN number.

#### Step 2 :

In case you do not have a Pan Card, click on the checkbox provided below which says 'Please check here if you do not have a PAN Card'

|                                               | 1. Form                             |                        | 2. Preview             |           | 3. Confirmation  |
|-----------------------------------------------|-------------------------------------|------------------------|------------------------|-----------|------------------|
| Step 3 - Candidate S<br>Please provide candid | Summary<br>date's basic information |                        |                        |           | НС               |
| AUTH                                          |                                     | E NATIONAL IDENTITY    | PROFILE                | # ADDRESS | A CREDIT HISTORY |
| Add Docur                                     | ment(s)                             |                        |                        |           | 7                |
| Document<br>PAN CAR                           | t Type<br>RD                        | ▼ Dpload Document (Fro | ont Side) Pan Card Nun | nber      |                  |
|                                               |                                     |                        |                        |           |                  |
|                                               |                                     |                        |                        |           |                  |
| Please che                                    | ck here if you do not have a PAN C  | and                    |                        |           | _                |
| Please che                                    | ck here if you do not have a PAN Ca | and                    |                        |           |                  |
| Please che                                    | ck here if you do not have a PAN Ca | and                    |                        |           |                  |
| Please che                                    | ck here if you do not have a PAN C  | ard                    |                        |           |                  |

### National Identity Document

Upon clicking on 'Continue', a warning pop-up will appear which states that you will not be allowed to modify these details at a later stage.

#### **Step 3** :

Kindly ensure that the entered PAN number and the uploaded document is correct since you will NOT be able to edit the details later.

| Add Document(s)        | 🗕 🔒 Confirm                                                                                                    | X                                                                                             |   |  |
|------------------------|----------------------------------------------------------------------------------------------------|-----------------------------------------------------------------------------------------------|---|--|
| Document Type PAN CARD | This information will be used to vali<br>checks, kindly ensure that the inform<br>accurate. You will NOT be able to m | date your credit history and other<br>nation provided by you is<br>odify these details later. |   |  |
|                        | GO BACK AND EDIT                                                                                                    | CONFIRM AND PROCEED                                                                           |   |  |
|                        |                                                                                                    |                                                                                               | - |  |
|                        |                                                                                                    |                                                                                               |   |  |

### National Identity Document

Upon selection of checkbox 'I do not have a PAN Card', you will be required to upload another Identity Proof.

Only select this option if you do not have a PAN card document.

You may upload front and back side of the any of the following documents :

- 1. Passport
- 2. Voter ID
- 3. Driving License

| Select                               |                                       | A Upload Document (Front Side) | Upload Document (Back Side) |  |
|--------------------------------------|---------------------------------------|--------------------------------|-----------------------------|--|
| VOTER ID<br>DRIVING LICENSE          | · · · · · · · · · · · · · · · · · · · |                                |                             |  |
| Please check here if you do not have | a PAIN Calu                           |                                |                             |  |
|                                      |                                       |                                |                             |  |
|                                      |                                       |                                |                             |  |

### **National Identity Document**

Click on the **'Continue'** button to proceed to next form, after uploading the required document.

#### Please Note :

- Please note that you will **NOT** be able to revisit this section of the form. Kindly ensure you are uploading the correct documents.
- Accepted files formats are jpg, png, pdf, and jpeg.

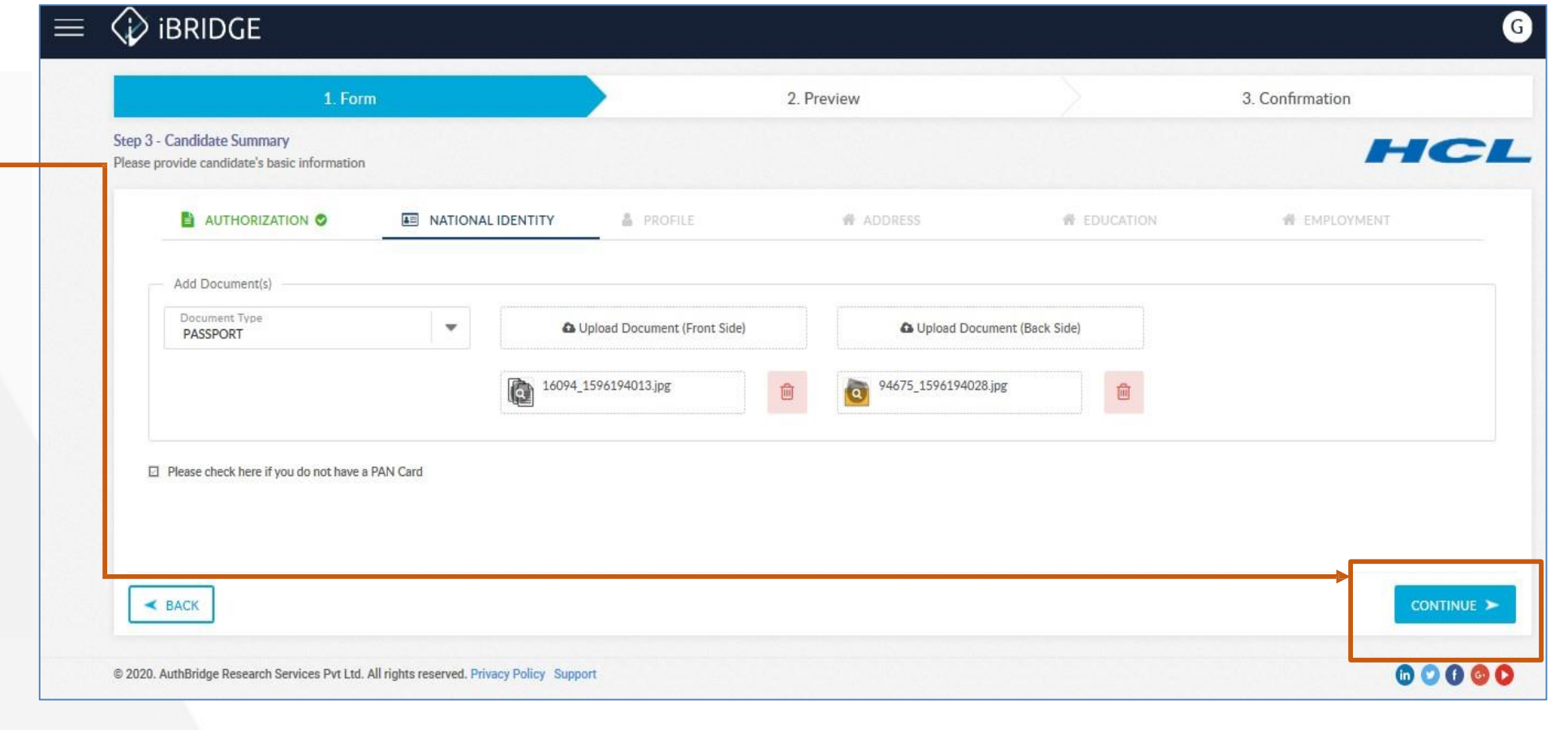

# Profile

#### **Profile Form**

The profile form is required to capture basic information such as Prefix, Name, Mobile number, Email ID, Date of birth, Gender.

- 1. Populate all the mandatory information (Prefix, Date of Birth, Mobile number, Gender and Father's name)
- You may provide an alternate email ID or mobile number, or an Alias name
- 3. Click on '**Continue**' to proceed to next section of the form.

#### Note

You will not be able to continue to next form without populating all the mandatory information.

| 1. Form                                                          |                     | 2. Pre | eview                          |         | 3. Confirmation                            |
|------------------------------------------------------------------|---------------------|--------|--------------------------------|---------|--------------------------------------------|
| 3 - Candidate Summary<br>e provide candidate's basic information |                     |        |                                |         | но                                         |
|                                                                  | E NATIONAL IDENTITY | 4      | PROFILE                        | ADDRESS | CREDIT HISTORY                             |
| Candidate Information                                            |                     |        |                                |         |                                            |
| Prefix                                                           | Garima Middle Tripa | athi   | Alias Name                     |         | Email ID<br>garima.tripathi@authbridge.com |
| Alternate Email ID (Optional)                                    | Date of Birth (DOB) | 齡      | Mobile Number<br>+91 - 9999999 | 9999    | Alternate Mobile Number (Optio             |
| Gender<br>O Male O Female O Transgender                          | Father's Name       |        |                                |         |                                            |
|                                                                  |                     |        |                                |         |                                            |
|                                                                  |                     |        |                                |         |                                            |

# Profile

### **Profile Form**

Upon clicking on 'Continue', a warning pop-up will appear which states that you will not be allowed to modify these details at a later stage.

The details mentioned here will also be used the credit history section of the form. Employees are advised to reverify the entered details.

| 1. Form                                                          |                                                                                                    | 2. Preview                                                                                          |         | 3. Confirmation                            |
|------------------------------------------------------------------|----------------------------------------------------------------------------------------------------|----------------------------------------------------------------------------------------------------|---------|--------------------------------------------|
| 3 - Candidate Summary<br>e provide candidate's basic information |                                                                                                    |                                                                                                    |         | НС                                         |
|                                                                  | NATIONAL IDENTITY                                                                                             | A PROFILE                                                                                           | ADDRESS | # CREDIT HISTORY                           |
| Candidate Information                                            | Confirm                                                                                                    | 3                                                                                                   | ×       |                                            |
| Prefix<br>Mrs                                                    | This information will be used to v<br>checks, kindly ensure that the inf<br>accurate. You will NOT be able to | validate your credit history and othe<br>ormation provided by you is<br>modify these details later. | r.      | Email ID<br>garima.tripathi@authbridge.com |
| Alternate Email ID (Optional)                                    | GO BACK AND ED                                                                                                | CONFIRM AND PROCEED                                                                                 | 99      | Alternate Mobile Number (Optio             |
| Gender<br>O Male 💿 Female 🔿 Transgender                          | Father's Name<br>Test                                                                                         |                                                                                                    |         |                                            |
|                                                                  |                                                                                                    |                                                                                                    |         |                                            |
|                                                                  |                                                                                                    |                                                                                                    |         |                                            |

### **Address Form**

**Step 1 :** Select the number of addresses you have lived at in the past 7 years.

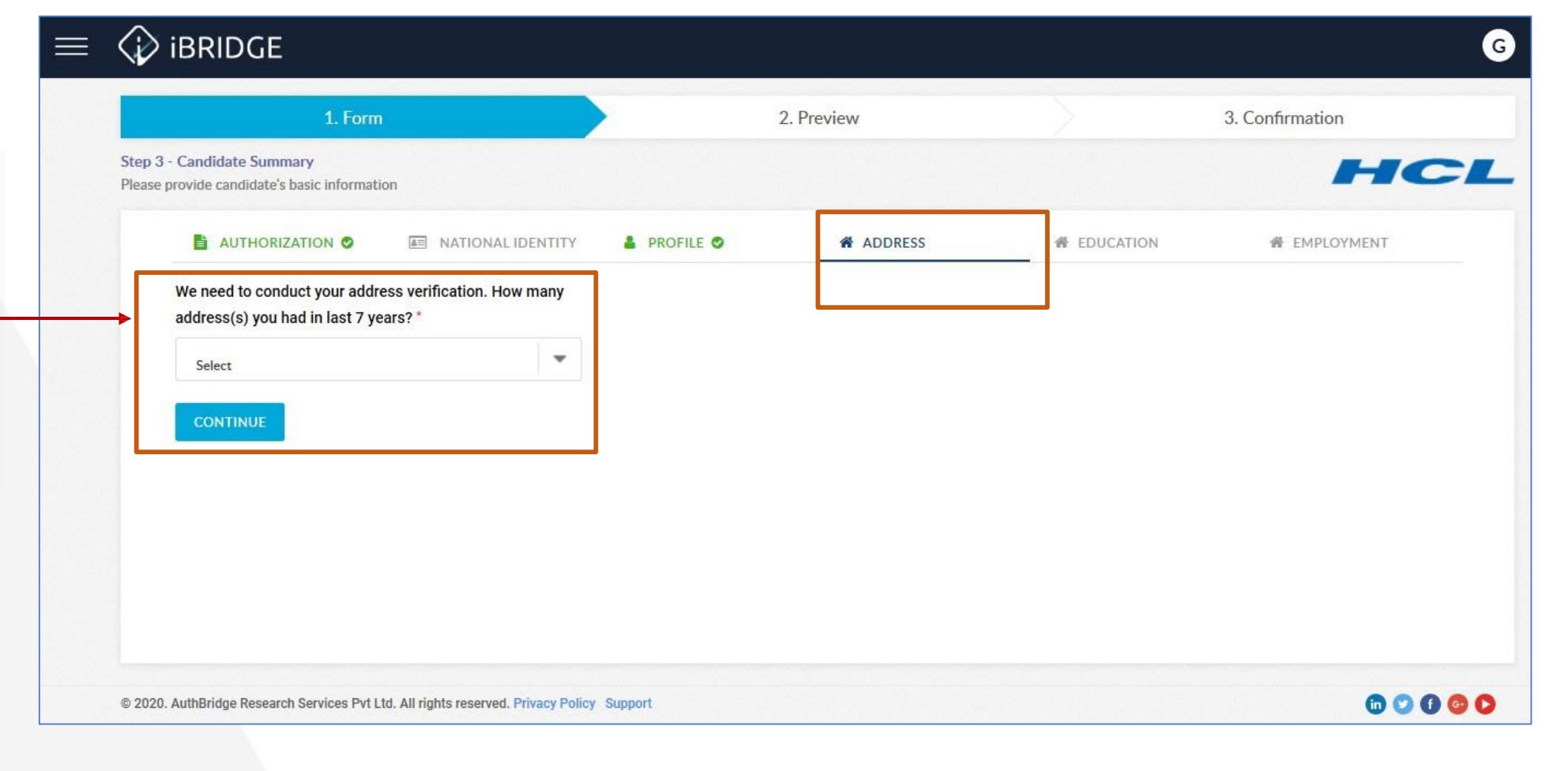

### **Address Form**

#### Step 2 :

Click on '**Continue**' after selecting the required count.

#### Note

be careful while Please selecting the count as you will not be able to update this further.

| I. FORM                                                                                      |         | 2. Preview |             | 3. Confirmation |
|----------------------------------------------------------------------------------------------|---------|------------|-------------|-----------------|
| ep 3 - Candidate Summary<br>ease provide candidate's basic information                       |         |            |             | НС              |
|                                                                                              | PROFILE | ADDRESS    | # EDUCATION | # EMPLOYMENT    |
| We need to conduct your address verification. How many address(s) you had in last 7 years? * |         |            |             |                 |
| 2                                                                                            |         |            |             |                 |
| CONTINUE                                                                                     |         |            |             |                 |
|                                                                                              |         |            |             |                 |
|                                                                                              |         |            |             |                 |
|                                                                                              |         |            |             |                 |
|                                                                                              |         |            |             |                 |
|                                                                                              |         |            |             |                 |

## **AUTHBRIDGE**

#### **Address Form**

#### Step 3 :

A confirmation pop-up will be – displayed so that you may verify and update your details if required.

Click on 'OK' to proceed with the Address form.

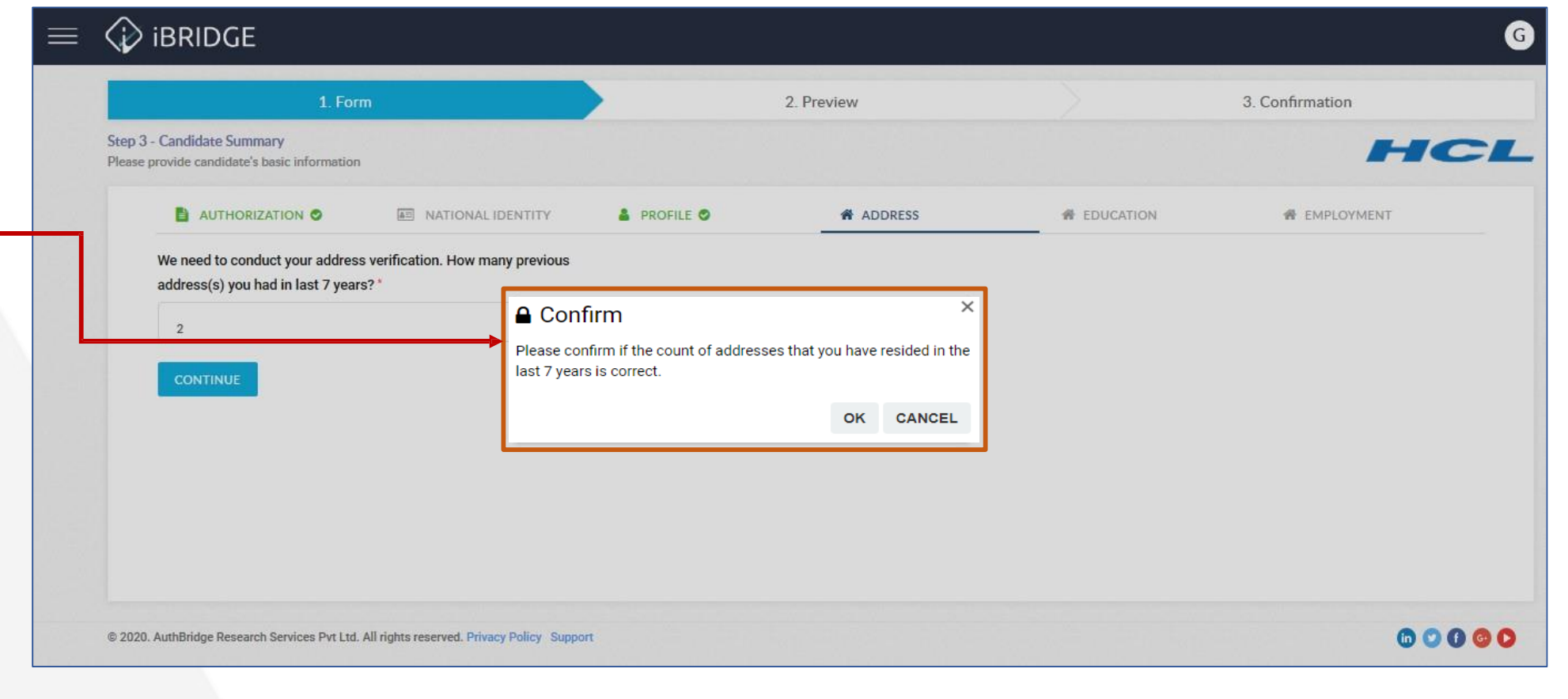

## **▲**UTHBRIDGE

### **Address Form**

#### Step 4 :

Provide the required address details and upload the address proof for the given address.

#### Step 5 :

Scroll down to enter details of all the addresses for the past 7 years and the permanent address as well.

#### Step 6 :

Click on '**Continue'** to proceed.

| AUTHORIZATION 🛇                                        | E NATIONAL IDENTITY                           | PROFILE Ø                    | ADDRESS |                | ( |
|--------------------------------------------------------|-----------------------------------------------|------------------------------|---------|----------------|---|
| Address Details                                        |                                               |                              |         |                |   |
| Address belongs to'<br>O Within India  O Outside India |                                               |                              |         |                |   |
| Flat/House No/Floor/Building'<br>A-101                 | Colony/Street/Locality'<br>Sterling Brookside | Residing From'<br>01-01-2012 |         | Residing To    |   |
| Pin Code'<br>122001                                    | <sub>State</sub> '<br>Haryana                 | <sup>City</sup> "<br>Gurgaon |         | Police Station |   |
| - Add Document(s)                                      |                                               |                              |         |                |   |

### **Address Form**

#### Step 7 :

Provided addresses will be validated and if the tenure is found to be of less than 7 years, the an error message will be shown.

Kindly recheck the tenure if it covers the band of last 7 years.

|    | <ii><ii>↓ ibridge</ii></ii>                                                |                                             |                              |                        |                | Q Search D      |
|----|----------------------------------------------------------------------------|---------------------------------------------|------------------------------|------------------------|----------------|-----------------|
| ۵  | 1. Mode                                                                    | 2. Package                                  | 3. Form                      | 4. Preview             | > :            | 5. Confirmation |
|    | Step 3 - Candidate Summary<br>Please provide candidate's basic information |                                             |                              |                        |                | HCL             |
| Ø] | AUTHORIZATION                                                              | MATIONAL IDENTITY                           |                              | PROFILE O              | ADDRESS        |                 |
| A  |                                                                            |                                             |                              |                        |                |                 |
|    | Flat/House No/Floor/Building'<br>B-701                                     | Colony/Stee<br>Knightsbric Please provide a | all the addresses in the las | t 7 years!             | 1              | 🛃 Till Date     |
|    | Pin Code'<br>122001                                                        | State"<br>Haryana                           |                              | ок                     | Police Station |                 |
|    | - Add Document(s)                                                          |                                             |                              |                        |                |                 |
|    | Address Proof                                                              | 🛆 Upload Document                           | s 🔕 <sup>3</sup>             | 2214_7605_1596813037.p |                |                 |
|    |                                                                            | JPG,PNG,PDF,JPEG formats are prefer         | red                          |                        |                |                 |
|    |                                                                            |                                             |                              |                        |                |                 |
|    |                                                                            |                                             |                              |                        |                |                 |
|    | © 2020, AuthBridge Research Services Pvt Ltd. All right                    | s reserved. Privacy Policy Support          |                              |                        |                | 🙃 🖸 🛈 💿 🜔       |

# Address : Gap Identification

### **Profile Form**

#### **Step 8 :**

An error message will be shown in case gap has been identified between two addresses.

You need to add another address for the missing tenure, or revise the existing ones.

| 1. Mode                                                        | $\geq$ | 2. Package                  | $\rightarrow$                                                | 3. Form                                                                   |                                             | 4. Preview |                | 5. Confirmation |
|----------------------------------------------------------------|--------|-----------------------------|--------------------------------------------------------------|---------------------------------------------------------------------------|---------------------------------------------|------------|----------------|-----------------|
| p 3 - Candidate Summary<br>ase provide candidate's basic infor | mation |                             |                                                              |                                                                           |                                             |            |                | HC              |
|                                                                |        | a NATI                      | ONAL IDENTITY                                                |                                                                           | A PROFILE                                   | (          | ADDRESS        |                 |
| Address Details 2                                              |        |                             | Gap has been ide<br>you. Please add a<br>resided in the last | ntified in the address<br>mother address wher<br>t 7 years, or revise ter | es provided by<br>e you have<br>nure of the |            |                | 3               |
| Flat/House No/Floor/Building                                   |        | Colony/Stree<br>Knightsb ic | mentioned addres                                             | sses.                                                                     |                                             | <b>m</b>   |                | 🛃 Till Da       |
| Pin Code'<br>122001                                            |        | State*<br>Haryana           |                                                              | 0                                                                         | urgaon                                      |            | Police Station |                 |
| Add Document(s)                                                |        |                             |                                                              |                                                                           |                                             |            |                |                 |
| 1.11 m F                                                       |        | ,                           | t Unload Documente                                           | -                                                                         | 32214_7605_1596                             | 813037.p   |                |                 |
|                                                                |        |                             |                                                              |                                                                           |                                             |            |                | CONTINUE        |

# **Statement of Fact : Address**

### **Address Form**

After clicking on continue, you will be required to sign the 'Statement of Facts' form.

#### Step 1 :

**Verify** all details which are auto-filled in the 'Statement of Fact for Address'

#### Step 2 :

**Sign** the document in the provided space

#### Step 3 : Click on 'Submit'

| 1. Form                                                                                   |                                                                                                    |                                                                                                    | Date: 31/07/2020                                                                                                    |       | 3. Confirmation |
|-------------------------------------------------------------------------------------------|----------------------------------------------------------------------------------------------------|----------------------------------------------------------------------------------------------------|----------------------------------------------------------------------------------------------------|-------|-----------------|
| Step 3 - Candidate Summary<br>Please provide candidate's basic information                |                                                                                                    | Statem                                                                                                    | ent of Fact - Address                                                                                                    |       | HC              |
|                                                                                           | l Garima Tripathi born (                                                                               | on 15/03/1996 hereby declare                                                                                                    | that during the periods outlined below I was engaged in the activities stated:                                                                                                    | ATION | EMPLOYMENT      |
|                                                                                           | Date From<br>(MM/YY)                                                                                   | Date To (MM/YY)                                                                                                    | Activity/Address detail                                                                                                    | (c=s) |                 |
|                                                                                           | 07/2020                                                                                                | Present                                                                                                    | A-501, Sterling Brookside, Gurgaon, Haryana, 122001                                                                                                    |       |                 |
| Pin Code"<br>122001                                                                       | 07/2020                                                                                                | 07/2020                                                                                                    | A-83, KnightsBridge Apartments, Bengaluru, Karnataka , 560067                                                                                                    |       | Police Station  |
|                                                                                           | 03/2020                                                                                                | 07/2020                                                                                                    | A-703, Sterling Shalom, Bengaluru, Kamataka , 560037                                                                                                    |       |                 |
| Add Decument(s)                                                                           | 01/2019                                                                                                | Present                                                                                                    | A-501, Sterling Brookside Apertments, Bengaluru, Karnetaka , 560034                                                                                                    |       |                 |
| Address Proof                                                                             | 02/2012                                                                                                | 06/2015                                                                                                    | B-52, Janekpuri Residency, New Delhi, Delhi, 110011                                                                                                    |       |                 |
|                                                                                           | 06/2000                                                                                                | 12/2018                                                                                                    | Tower-11 Flat-1401, La Favella Suits, Gurgaon, Haryana, 122001                                                                                                    |       |                 |
|                                                                                           | 03/1997                                                                                                | 01/2000                                                                                                    | 1154, 7th Streel, Aashiyana Colony, Lucknow, Uttar Pradesh, 226017                                                                                                    |       |                 |
|                                                                                           | l acknowledge and und<br>this declaration being a<br>declaration in engaging<br>other declaration made | erstand that any engagement w<br>occurate and true and that HCL-<br>rme in service. Furthermore I u<br>by me in relation to my applice | ith [client name] is conditional upon the information I have given in<br><pre>Entity Name &gt; will rely upon the information I have given in this<br/>nderstand and agree that this declaration does not supersede any<br/>tion with HCL&lt; Entity &gt;, including that made on my application form.</pre> |       | CONTINUE        |
| © 2020, AuthBridge Research Services Pvt Ltd. All rights reserved. Privacy Policy Support | I hereby confirm that the                                                                              | ne information contained in this                                                                                                    | declaration is true and complete to the best of my knowledge.                                                                                                    |       | 6000            |
|                                                                                           | (aton Hear                                                                                             |                                                                                                    |                                                                                                    |       |                 |
|                                                                                           |                                                                                                    |                                                                                                    |                                                                                                    |       |                 |
|                                                                                           | L.                                                                                                    |                                                                                                    | J.                                                                                                    |       |                 |
|                                                                                           |                                                                                                    |                                                                                                    |                                                                                                    |       |                 |

# Education (If Applicable)

### **Education Form**

Employees will be required to fill education details **if the section for filling the education details is visible on the candidate form.** 

#### Step 1 :

Enter your 'Highes Education'

#### Step 2 :

**Scroll down** to submit the supporting documents

| Qualification/Degree*             | Course Name / Qualification* | University/Board*               | College/Institute/School* |
|-----------------------------------|------------------------------|---------------------------------|---------------------------|
| Location (College/ Institute/ Uni | Mode of Qualification'       | Roll No/ Registration No/Enroll | Grade / Percentage*       |
| Batch Start Y End Year*           | Remarks                      |                                 |                           |

# Education (If Applicable)

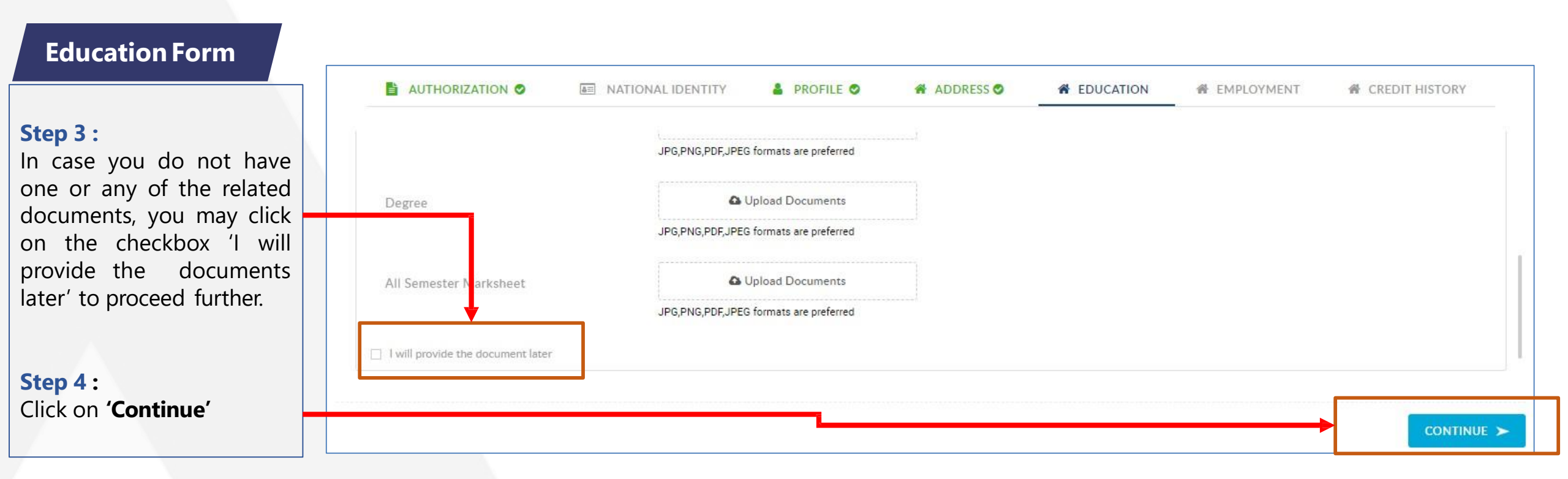

# <u>Education – Statement of Fact (If Applicable)</u>

www.hcltech.com

ibridge

#### **Education Form**

After clicking on continue, you will be required to sign the 'Statement of Facts' form.

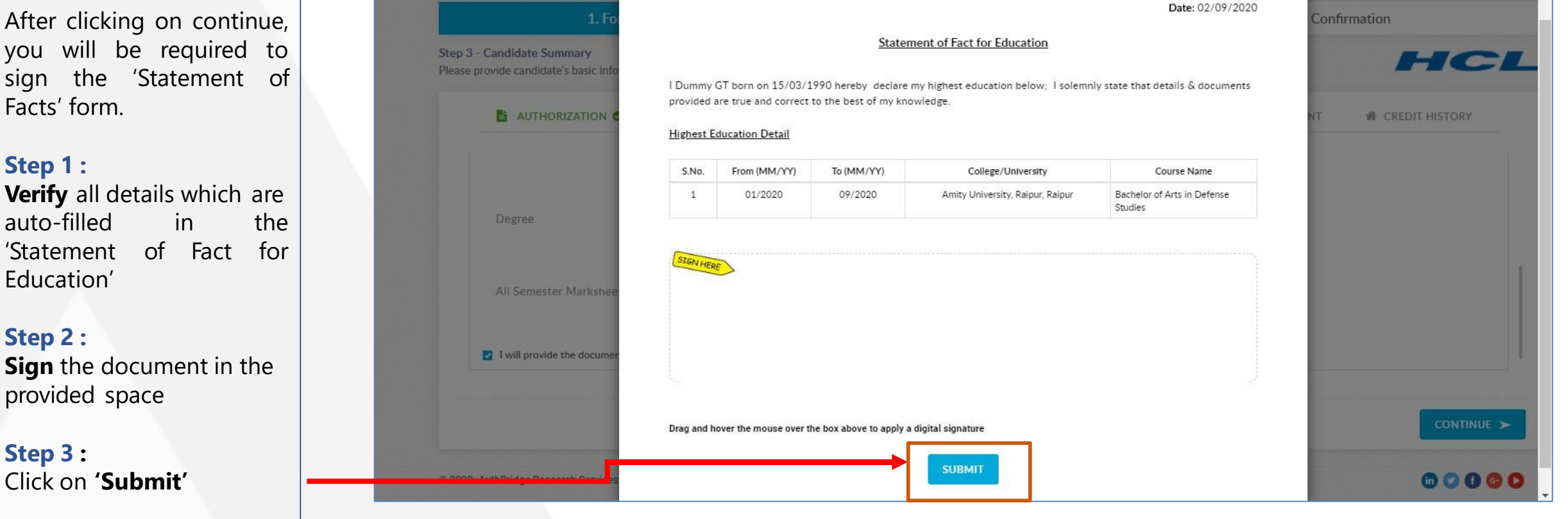

### **AUTHBRIDGE**

D

HCL

### **Employment Form**

Employees will be required to fill employment details if the section for filling the education details is visible on the candidate form.

#### Step 1 :

The required tenure for which the employee needs to enter details will be mentioned in the form. The tenure will vary from employee to employee. You only need to enter your employment details for the tenure which will be mentioned in your form.

#### Step 2 :

**Scroll down** to enter more details and submit the supporting documents

| AUTHORIZATION 🛇 🛛 🔤                  | NATIONAL IDENTITY           | 🛔 PROFILE 🥥      | 🐔 ADDRESS 🛇            | A EDUCATIO          | ON Ø 🌴 EMPLOYMENT              |
|--------------------------------------|-----------------------------|------------------|------------------------|---------------------|--------------------------------|
| Note : Please provide employments fo | r the duration 31 Oct, 2011 | and 31 Oct, 2015 | ]                      |                     |                                |
| Previous Employment Details          |                             |                  |                        |                     |                                |
| Work Status'                         |                             |                  | Employed in a company' | Dn payroll (direct) |                                |
| Company Name*                        | Designation*                |                  | City / Location*       |                     | Contact Number of the Company* |
| Complete Address of the Compa        | Employment Type*            | •                | Nature of Employment'  | -                   | Department*                    |
|                                      |                             |                  |                        |                     | CONTINUE                       |
|                                      |                             |                  |                        |                     |                                |
|                                      |                             |                  |                        |                     |                                |

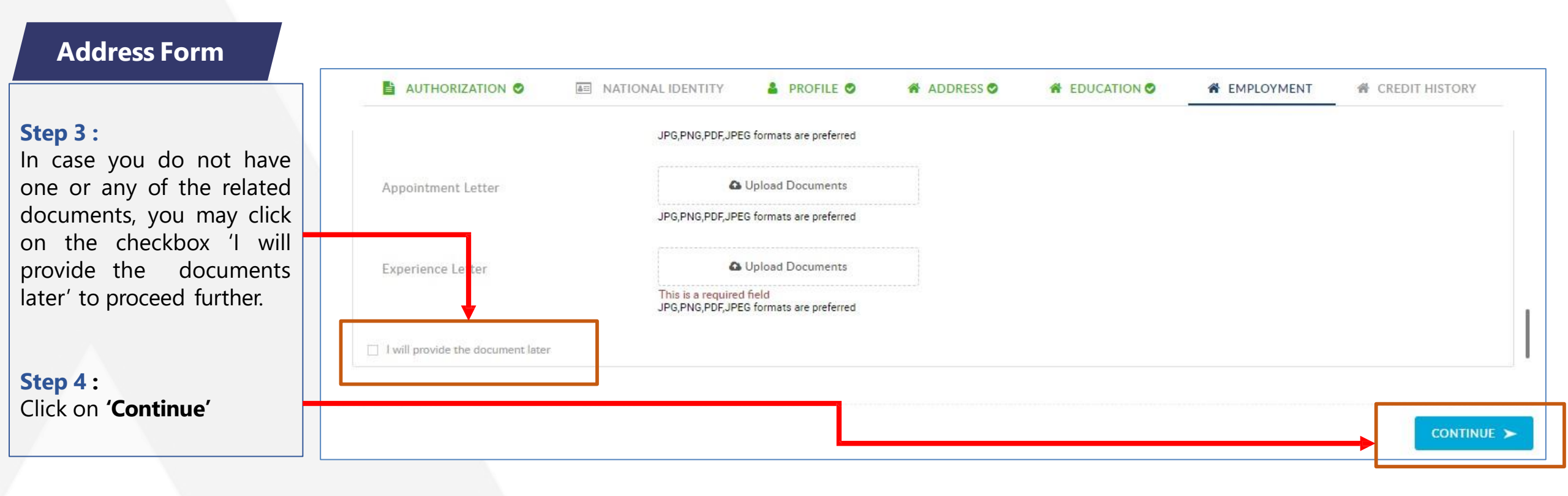

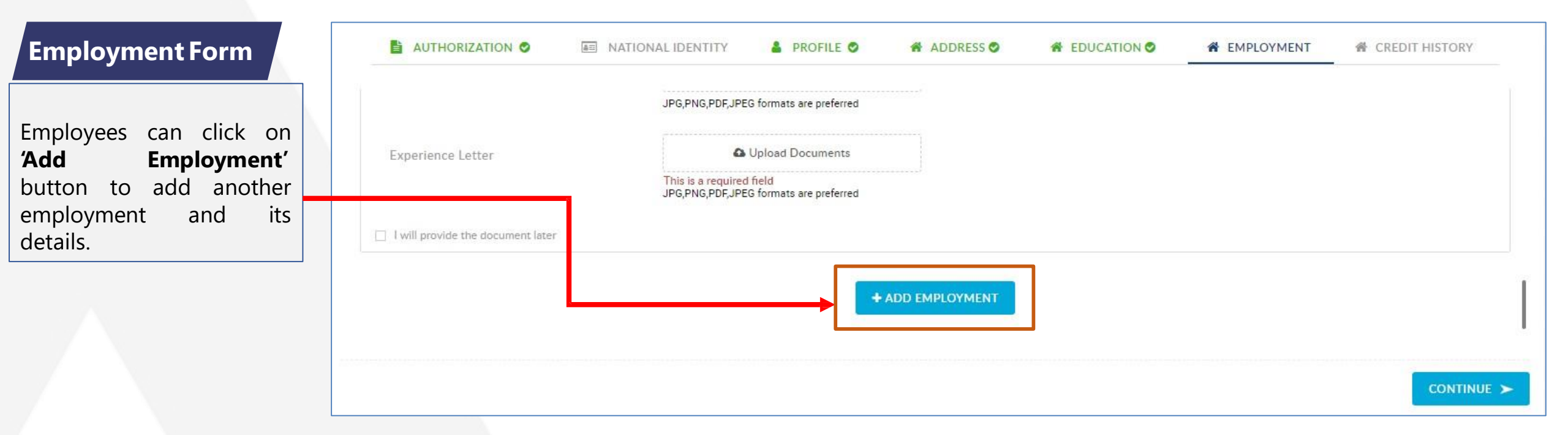

### **Employment Form**

If the employees have not provided all the employments for the mentioned tenure, the shown error message will be displayed.

The employee can either **'Go Back And Edit'** to add another employment.

In case the employee does not have any employment in the missing period, they can click on **'Confirm and Proceed'** to enter the GAP reason on the subsequent form.

|                                   | Tenure Alert!                                                                 |                                                            | ^  |  |
|-----------------------------------|-------------------------------------------------------------------------------|------------------------------------------------------------|----|--|
| Appointment Letter                | You have not provided the employm<br>Please go back and edit to add the       | ents for the req <mark>u</mark> ested tenur<br>employment. | e. |  |
| Experience Letter                 | If you do not have an employment for<br>click on 'confirm and proceed' to pro | or the missing period, please<br>ovide reason for the GAP. | •  |  |
| I will provide the document later | GO BACK AND EDIT                                                              | CONFIRM AND PROCE                                          | ED |  |
|                                   |                                                                               | _                                                          |    |  |
|                                   |                                                                               | + ADD EMPLOYMENT                                           |    |  |

## **▲**UTHBRIDGE

### **Employment Form**

If the employee has not added any employment for the mentioned tenure, the shown error message will be displayed.

| Company Name <sup>*</sup><br>GENPACT HEADSTRONG S | ERVICES IN | Designation*<br>Analyst     | Alert!                      | mployments for the |   | Contact Number of the Company'<br>+91 |
|---------------------------------------------------|------------|-----------------------------|-----------------------------|--------------------|---|---------------------------------------|
| Complete Address of the Compar<br>Bangalore       | ny' 🔺      | Employment<br>Permanent     | requested tenure. Please go | back and edit.     | • | Department'<br>IT                     |
| Date of joining'<br>01-02-2018                    |            | Date of leavi<br>02-09-2020 |                             | GO BACK            |   | UAN number<br>123456                  |
| Salary Currency*<br>India Rupee                   | -          | Salary (Cycle)<br>Per Annum |                             | Salary (CTC)       |   |                                       |

### **Employment Form**

If the employee has added multiple employments with the same Date of Joining or Date of leaving, the shown error message will be displayed.

The employee will be required to go back and edit the details of the mentioned employments.

| GENPACT HEADSTRONG SERVIC                     | CES IN | Analyst                     | Same Employments                                                                               | s! ×                                                      |   | +91 - 9999999999     |  |
|-----------------------------------------------|--------|-----------------------------|------------------------------------------------------------------------------------------------|-----------------------------------------------------------|---|----------------------|--|
| Complete Address of the Company'<br>Bangalore | ÷.     | Employment<br>Permanent     | Period of work in Employment<br>revise the tenure in the mentio<br>remove the employment using | s is same. Please<br>ned employments, or<br>cross button. | * | Department'<br>IT    |  |
| Date of joining'<br>01-01-2011                |        | Date of leavi<br>01-02-2015 |                                                                                                | GO BACK                                                   |   | UAN number<br>123456 |  |
| Salary Currency'<br>India Rupee               | •      | Salary (Cycle)<br>Per Annum | •                                                                                              | Salary (CTC)                                              |   |                      |  |
| Employee Code                                 |        | Grade/Band                  | L                                                                                              | Reason for leaving                                        |   |                      |  |

### **Employment Form**

If the employee has added multiple employments with the overlapping, the shown error message will be displayed.

The employee will be required to go back and edit the details of the mentioned employments.

| Gurgaon                         | • | Permanent                   | Overlapping Employments!                                                                                                    | abc        |
|---------------------------------|---|-----------------------------|----------------------------------------------------------------------------------------------------|------------|
| Date of joining'<br>30-12-2012  |   | Date of leavi<br>01-02-2015 | We have identified overlap in the duration of work<br>between the employments entered. Please verify<br>your details and ensure there is no overlap in the | Remarks    |
| Salary Currency"<br>India Rupee | - | Salary (Cycle<br>Per Annum  | duration of work for the mentioned employments.                                                                                                    |            |
| Employee Code'<br>000           |   | Grade/Bano                  | Reason for leaving                                                                                                    | UAN number |
| Other Information               |   |                             |                                                                                                    |            |
|                                 |   |                             |                                                                                                    |            |

# Employment – Statement of Fact (If Applicable)

### **Employment Form**

After clicking on continue, you will be required to sign the 'Statement of Facts' form.

#### Step 1:

**Verify** all details which are auto-filled in the 'Statement of Fact for Employment'

#### Step 2 :

**Enter** the GAP reason in case any GAPs have been identified in between the employments.

#### Step 3 :

**Sign** the document in the provided space

Step 4 : Click on 'Submit'

| E 🕼 iBRIDGE                                                         |                                         |                                                                      |                                                       |                                                                 | Date: 02/09/2020                            | D                                      |
|---------------------------------------------------------------------|-----------------------------------------|----------------------------------------------------------------------|-------------------------------------------------------|-----------------------------------------------------------------|---------------------------------------------|----------------------------------------|
| 1. Fo                                                               |                                         |                                                                      | Statement                                             | of Fact For Employment                                          |                                             | Confirmation                           |
| Step 3 - Candidate Summary<br>Please provide candidate's basic info | I Dummy<br>state that<br><u>Employm</u> | GT born on 15/03/1<br>t details & document:<br><u>ent Summary</u>    | 990 hereby declare my p<br>s provided are true and co | revious employment(s) for the<br>prrect to the best of my knowl | periods outlined below; I solemnly<br>edge. | HCL                                    |
| AUTHORIZATION C                                                     | S.No.                                   | Employer Name                                                        | From (MM/YY)                                          | To (MM/YY)                                                      | UAN (Given/Not Given)                       | ENT & CREDIT HISTORY                   |
| Work Status"                                                        | 1                                       | Capgemini                                                            | 01/2013                                               | 02/2015                                                         | Not Given                                   |                                        |
| Company Name"<br>GENPACT HEADSTRONG                                 | 2                                       | GENPACT<br>HEADSTRONG<br>SERVICES INDIA<br>PRIVATE LIMITED,<br>Noida | 01/2011                                               | 01/2013                                                         | Given                                       | ct Number of the Company"<br>999999999 |
| Complete Address of the Com<br>Bangalore                            | SIGN HE                                 | æ                                                                    |                                                       |                                                                 |                                             | tment'                                 |
| Date of joining'<br>01-01-2011                                      |                                         |                                                                      |                                                       |                                                                 |                                             | number<br>56                           |
| © 2020. AuthBridge Research Services                                | Drag and h                              | nover the mouse over th                                              | he box above to apply a digi                          | tal signature                                                   |                                             | CONTINUE >                             |

### **Credit Check Form**

An informative note is provided right before the credit history section which mentions the steps involved in credit history section and the bureau generated Credit Information Report (CIR).

It is clearly articulated that AuthBridge only extracts the addresses history from the Credit Bureau Report for the of Address purpose Verification. Post that, the Credit Report is purged from the system automatically and will no longer be available to any individual in AuthBridge HCL or Technologies.

|                                             | 1. Form                                                                                                    |                                                                                                    | 2. Preview                                                                                                    |                                                                                                    | 3. Confirmation                                                                                                    |
|---------------------------------------------|----------------------------------------------------------------------------------------------------|----------------------------------------------------------------------------------------------------|----------------------------------------------------------------------------------------------------|----------------------------------------------------------------------------------------------------|----------------------------------------------------------------------------------------------------|
| tep 3 - Can<br>lease provid                 | didate Summary<br>le candidate's basic information                                                                                                    |                                                                                                    |                                                                                                    |                                                                                                    | но                                                                                                    |
| E                                           |                                                                                                    | NATIONAL IDENTITY                                                                                                    | PROFILE 🛇                                                                                                    | ADDRESS 🛇                                                                                            | CREDIT HISTORY                                                                                                    |
| Kind<br>Step<br>the<br>Step<br>a de<br>Note | any note that our Credit Bureau<br>o by step methodology of this<br>o 1 : You will be required to en<br>entered Mobile Number and E<br>o 2 : As per RBI guideline, a co<br>stailed analysis of your credit h<br>- AuthBridge will ONLY consume the<br>o 3 - AuthBridge would extract | a Partner (Experian/CIBIL) will release of<br>process has been listed below for your<br>ter the E-mail Address and Mobile Num<br>-mail. This 6-digit OTP needs to be ent<br>py of your credit report (password prot<br>history.<br>address history details from the credit bureau repo | your Password Protected Credit<br>reference:<br>hber associated with your bank of<br>tered to proceed further.<br>rected) will be sent to the E-mail<br>rt for address verification purposes. | Information Report (CIR) using<br>on the next page (Credit History<br>ID provided by you on the cred | the information provided by you.<br>y form). You will receive an OTP on<br>lit history page. This report will have<br>st that, the Credit Report will be |
| dele                                        | eted from the system automati                                                                                                    | cally and will no longer be available to                                                                                                    | any individual in AuthBridge or                                                                                                    | HCL Technologies.                                                                                    | st that, the Credit Report will be                                                                                                    |

### Credit Check Form

Step 1 :

Scroll down to provide your consent on the provided information by clicking on the checkbox.

#### **Step 2**:

Click on 'Proceed' to continue with the credit history section

|                                                                          |                                                                                       | 2. Preview                             |                                                      | 3. Confirmation                         |
|--------------------------------------------------------------------------|---------------------------------------------------------------------------------------|----------------------------------------|------------------------------------------------------|-----------------------------------------|
| tep 3 - Candidate Summary<br>lease provide candidate's basic information |                                                                                       |                                        |                                                      | НС                                      |
| AUTHORIZATION 🛇                                                          | NATIONAL IDENTITY                                                                     | 🛔 PROFILE 🛇                            | 🕷 ADDRESS 🛇                                          | CREDIT HISTORY                          |
| Step 2 : As per RBI guideline, a co                                      | ppy of your credit report (password prot                                              | ected) will be sent to the E-mail      | ID provided by you on the crea                       | dit history page. This report will have |
| Note - AuthBridge will ONLY consume the                                  | address history details from the credit bureau repo                                   | rt for address verification purposes.  |                                                      |                                         |
| deleted from the system automat                                          | t the addresses history from the Credit<br>tically and will no longer be available to | any individual in AuthBridge or H      | ose of Address Verification. Po<br>HCL Technologies. | st that, the Credit Report will be      |
| Note - Address history extraction process                                | s automated and has no human intervention.                                            |                                        |                                                      |                                         |
|                                                                          |                                                                                       |                                        |                                                      |                                         |
| → I understand the above process an                                      | d agree that the generated credit report will o                                       | only be used to verify my Address Hist | tory provided in this form.                          |                                         |
| → I understand the above process an                                      | d agree that the generated credit report will c                                       | only be used to verify my Address Hist | tory provided in this form.                          |                                         |

## Credit Check Form

#### **Step 3 :**

Enter your registered email ID that is associated with your bank instruments.

#### Step 4 :

Enter your registered mobile number that is associated with your bank and credit cards

#### Step 3 :

Click on 'Submit'

|                                                                       |                                       | 2. Preview                         |                               | 3. Confirmation          |
|-----------------------------------------------------------------------|---------------------------------------|------------------------------------|-------------------------------|--------------------------|
| ep 3 - Candidate Summary<br>ase provide candidate's basic information |                                       |                                    |                               | НС                       |
| AUTHORIZATION O                                                       | I NATIONAL IDENTITY                   | 💄 PROFILE 오                        | 🖀 ADDRESS 🛇                   | CREDIT HISTORY           |
| We will be obtaining your Credit Inform                               | ation Report from one of the credit b | oureau as part of the process. Ple | ease provide the following it | nformation for the same. |
| Kindiy ensure that the Kindiy ensure th                               | at the mobile number and email addr   | ess entered here must be associa   | ated with your bank and cre   | ait caras.               |
| Candidate Name<br>Garima Middle Tripathi                              | Email ID                              | Date of Birth (D0<br>01-01-1999    | OB)                           | Mobile Number            |
| Gender<br>O Male  Female  Transgender                                 | PAN '<br>AAAAA1111A                   | Address<br>A-101, Sterlin          | g Brookside                   | Pin Code<br>122001       |
| City<br>Gurgaon                                                       | State<br>Haryana                      |                                    |                               |                          |
|                                                                       |                                       |                                    | _                             |                          |
|                                                                       |                                       |                                    |                               |                          |

### **Credit Check Form**

6.Enter the 6 digit One-Time Password received on your phone number and your email ID.

Same OTP will be sent on your mobile number and email.

7. Click on the checkbox : "Agree and Continue"

8. Click on Verify OTP.

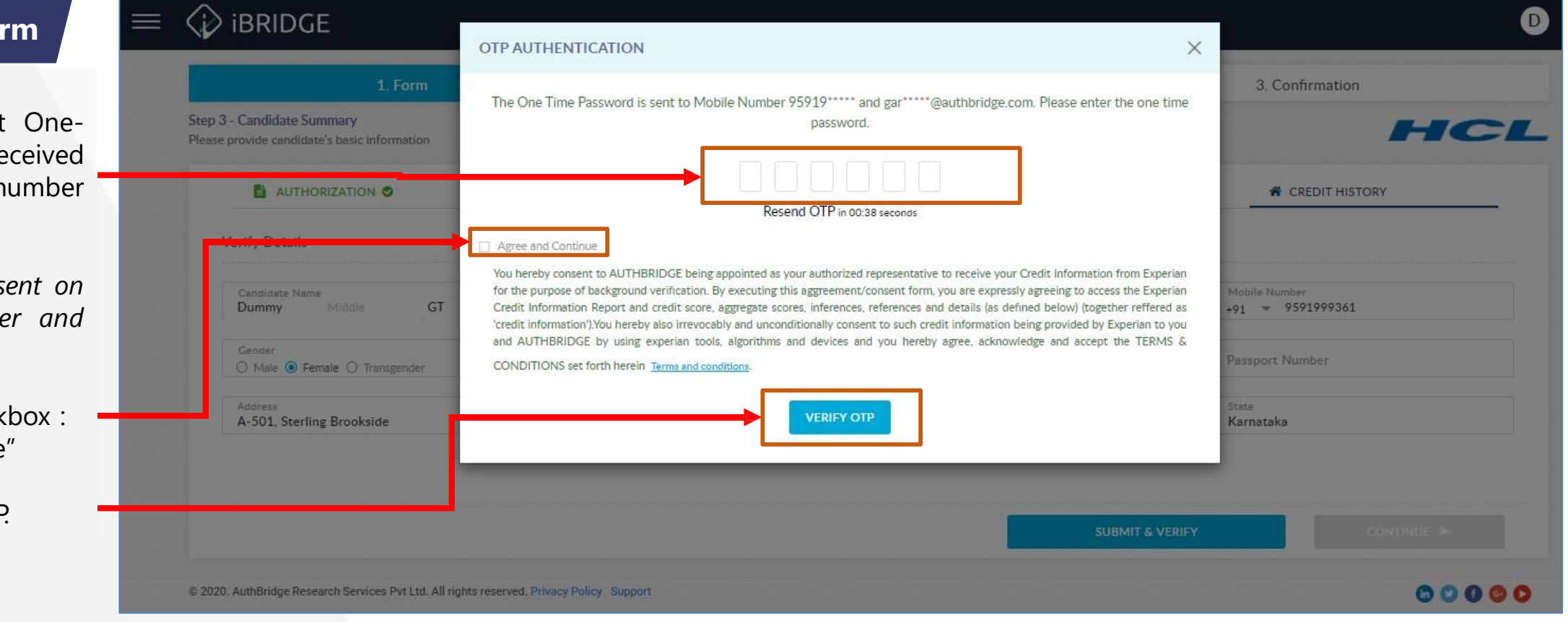

### **Credit Check Form**

9.Click on '**Resend OTP**' to retrigger the One-Time Password received on your phone number and your email ID, in case you did not receive one.

Same OTP will be sent on your mobile number and email.

10. Click on the checkbox: "Agree and Continue"

11. Click on Verify OTP.

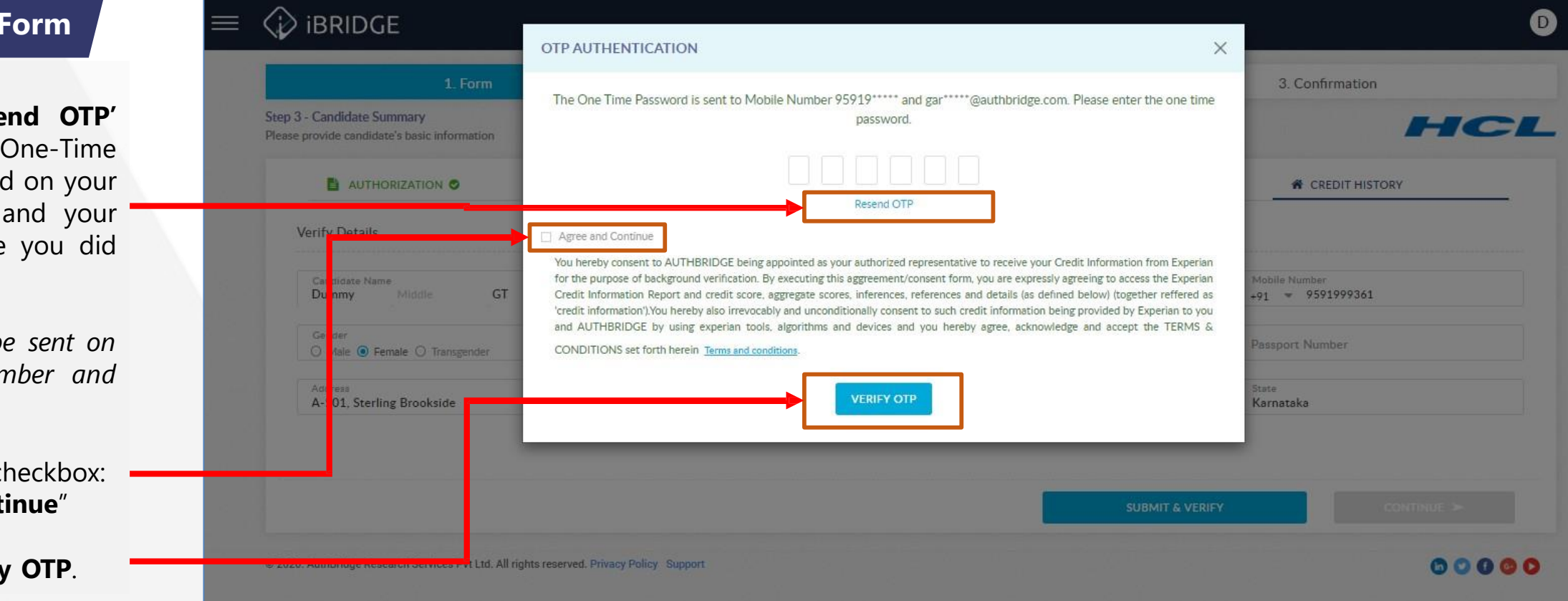

**iBRIDGE** 

**Credit Check Form** 

**OTP AUTHENTICATION** X Confirmation The One Time Password has been resent to Mobile Number 95919\*\*\*\*\*. Please enter the one time password. Step 3 - Candidate Summary 12.In case the employee has still not received OTP Enter OTP here.. after clicking the 'Resend LAUTHORIZATION 0 CREDIT HISTORY Resend OTP Button', they can click on I have not received an OTP on my mobile number, I want to proceed to the next step. We will be obtaining your for the same. the **checkbox** to proceed Agree and Continue Kindly ensure that the mo further. You hereby consent to AUTHBRIDGE being appointed as your authorized representative to receive your Credit Information from Experian for the purpose of background verification. By executing this aggreement/consent form, you are expressly agreeing to access the Experian Credit Information Report and credit score, aggregate scores, inferences, references and details (as defined below) (together reffered as 'credit information'). You hereby also irrevocably and unconditionally consent to such credit information being provided by Experian to you 13. Click on '**Continue**' 9591999361 and AUTHBRIDGE by using experian tools, algorithms and devices and you hereby agree, acknowledge and accept the TERMS & CONDITIONS set forth herein Terms and conditions. O Male 💿 Female CONTINUE > Gurgaon © 2020. AuthBridge Research Services Pvt Ltd. All rights reserved. Privacy Policy Support 60000

## **AUTHBRIDGE**

D

## **Credit Check Form**

12. Click on **Continue** to proceed further.

| Step 3 - Candidate Summary<br>Please provide candidate's basic information         Image: AUTHORIZATION         Image: AUTHORIZATION                                                                                                    |               |
|----------------------------------------------------------------------------------------------------|---------------|
| Image: AUTHORIZATION     Image: NATIONAL IDENTITY     Image: PROFILE     Image: CREDIT HISTORY       Image: Verify Details     Verify Details     Image: Credit History       Image: Credit History     Image: Credit History     Image: Credit History       Image: Credit History     Image: Credit History     Image: Credit Hi |               |
| Verify Details                                                                                                    | DRY           |
| Candidate Name     Email ID     Date of Birth (DOB)     Mobile Number       Dummy     Middle     GT     garima.tripathi@authbridge.com     15-03-1996     +91 = 959199                                                                                                    |               |
|                                                                                                    | r<br>91999361 |
| Gender O Male O Transgender Pan Number BAMPC1111A Voter ID Number Passport Number                                                                                                    | 19C           |
| AddressPin CodeCityStateA-501 Sterling Brookside560037BengaluruKarnataka                                                                                                    |               |

# Profile Preview

### **Preview Page**

- After successful submission of all the forms and details, you will be able to preview the provided information and uploading documents on this page.
- You may scroll down to view the entire information.
- You may click on the 'Edit'icon to go to that particular section in case you wish you update any information.
- On clicking on 'Submit', your form will be submitted for verification and you will NOT be able to access the portal again.

#### ibridge 1. Form 2. Preview 3. Confirmation Step 4 - Case Preview Please review the screen before you proceed **PROFILE DETAILS** ADDRESS DETAILS 8 GARIMA TRIPATHI ADDRESS garima.tripathi@gmail.com RESIDING FROM -TILL DATE FLAT/HOUSE NO/FLOOR/BUILDING COLONY/STREET/LOCALITY POLICE STATION 9871029346 23-Jul-20 To Till Date 3/15/96 PINCODE STATE CITY Female Delhi New Delhi DOCUMENT(S) ATTACHED CANDIDATE IDENTITY DETAILS Address Proof 1 Address Proof 2 Address Proof 3 PASSPORT DOCUMENT Address Proof 4 Address Proof 5 Address Proof 6 Address Proof 7 ADDITIONAL DETAILS PERMANENT ADDRESS FATHER'S NAME:

 AUTHORIZATION RELEASE NOTE DETAILS
 22-5-00-20 TO TIM Date
 12
 abc

 Authorization Provided
 PincodE
 STATE
 CITY

 Delhi
 Delhi
 Delhi
 Delhi

 © 2020. AuthBridge Research Services Pvt Ltd. All rights reserved. Privacy Policy Support
 fill O I III Date
 12
 abc

12

FLAT/HOUSE NO/FLOOR/BUILDING

COLONY/STREET/LOCALITY

abc

RESIDING FROM -TILL DATE

23-Jul-20 To Till Date

## **▲**UTHBRIDGE

POLICE STATION

G

# **CONTACT US**

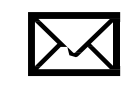

hcl.bgvsupport@authbridge.com

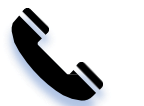

0124-4845507

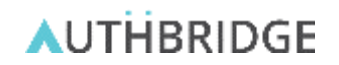